## CANCELACIÓN DE MATRÍCULA PERSONA NATURAL

La cancelación de la matrícula como persona natural es un trámite que se puede realizar totalmente en línea, a través de nuestros servicios virtuales, usando el siguiente enlace:

https://enlinea.ccc.org.co/ActualizacionDatos/#/login

Para que se despliegue la siguiente pantalla:

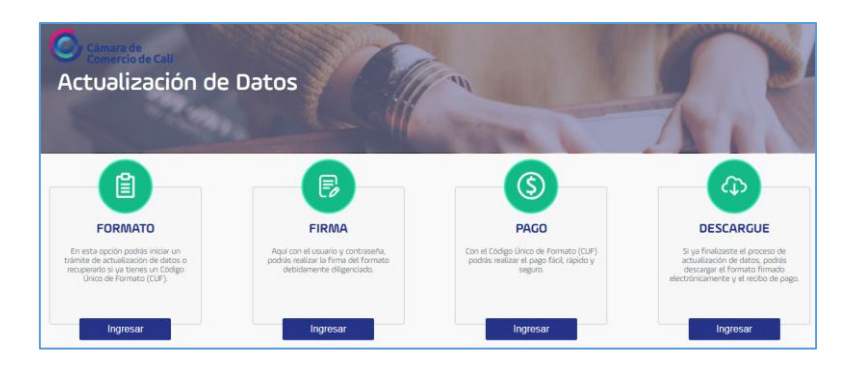

A continuación siga los siguientes pasos:

- <complex-block>
- 1. Posicione el cursor sobre la opción "FORMATO" Haga clic en el botón [Nuevo trámite]:

2. En tipo de persona escoja "Persona Natural", seleccione el tipo de identificación, digite el número de identificación, lea los términos y si los acepta haga clic en el cuadro al lado izquierdo, luego en el cuadro al lado de la frase "No soy un robot" y en el botón [Solicitar]:

| Natural | CUF recuerda que solo debes ingresar los datos para Persona j | uridica o Person |
|---------|---------------------------------------------------------------|------------------|
|         | Tipo persona                                                  |                  |
|         | Persona Natural 🗸 🗸                                           |                  |
|         | Tipo identificación                                           |                  |
|         | ~                                                             |                  |
|         | Número de identificación                                      |                  |
|         | Acepto los términos y condiciones                             |                  |
|         | No soy un robot                                               |                  |

Página 1 de 4 Guía cancelación matrícula persona natural

3. Anote el código que le asignará el aplicativo y haga clic en el botón [OK]:

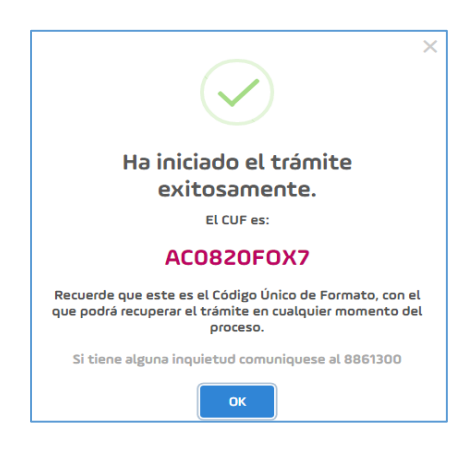

4. Haga clic sobre cualquier parte de esta tarjeta principal:

| CÁMARA DE COMERCIO DE CALI |                              |   |                      |     | Principal                  |                          |
|----------------------------|------------------------------|---|----------------------|-----|----------------------------|--------------------------|
| ġ                          | Inscritos modificados<br>0/1 | ŝ | Total Empleados<br>1 | ଜ୍ମ | Total activos<br>\$500.000 | Haga click para ingresar |

5. Haga clic sobre los botones [Cancelar matrícula] en la tarjeta, para cancelar la matrícula del comerciante y/o del establecimiento, según su necesidad:

|   | FORMATO                       |                              |                 |                     |                                     |                                       | Ver resumen de cambios |
|---|-------------------------------|------------------------------|-----------------|---------------------|-------------------------------------|---------------------------------------|------------------------|
| E | Cancelar matricula<br>JIMENEZ | Matricula/Inscrito<br>916086 | Tipo<br>Natural | Número<br>Impleados | Total Activos<br><b>\$8.000.000</b> | Fecha Renovación<br><b>30/03/2019</b> | Principal              |
| ٢ |                               |                              |                 | 1                   |                                     |                                       |                        |
|   | Canada matcala<br>SECURITY    | Matrícula/Inscrito           | Tipo            | Número Empli        | eados Activos Vii                   | inculados Fecha Renovación            |                        |
| 囤 | -CRA. 1H<br>Cəli              | 916087                       | Establecimiento | 1 Vinculados        | \$8.000.0                           | 30/03/2019                            |                        |
| Ċ |                               |                              |                 |                     |                                     |                                       | Cancelado              |
| 5 |                               |                              |                 |                     |                                     |                                       |                        |
|   |                               |                              |                 |                     |                                     |                                       |                        |
|   |                               |                              |                 |                     |                                     |                                       |                        |
|   |                               |                              |                 |                     |                                     |                                       |                        |

6. Confirme que la(s) cancelación(es) corresponda(n) a la(s) matrícula(s) correcta(s) y que la transacción fue exitosa haciendo clic en el botón [OK]

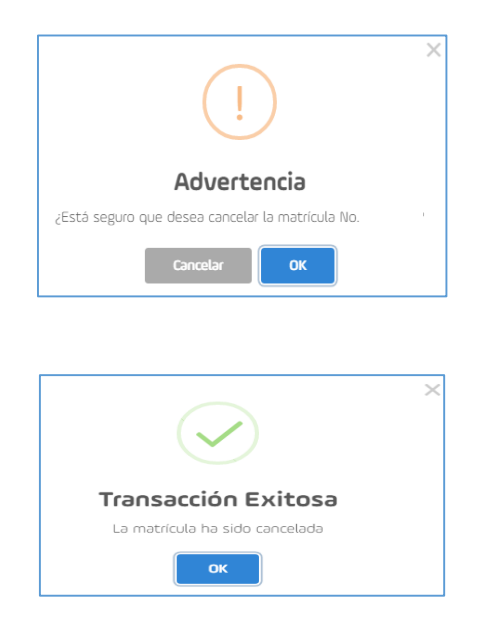

7. Haga clic sobre el segundo botón del menú del lado izquierdo para firmar el documento electrónicamente:

| FORMATO                                                              |                              |                                    |                         |                          |                                |                        | _ |
|----------------------------------------------------------------------|------------------------------|------------------------------------|-------------------------|--------------------------|--------------------------------|------------------------|---|
|                                                                      |                              |                                    |                         |                          |                                | Ver resumen de cambios |   |
| Deshacer canceladón matricula     IMARIA CLAUDIA     KR 2 A     Cali | Matrícula/Inscrito Tij<br>Na | ipo Ni<br>l <b>atural E</b> n<br>1 | lúmero T<br>mpleados \$ | iotal Activos<br>500.000 | Fecha Renovación<br>06/05/2020 | Principal              |   |

El usuario corresponde al número del documento de identificación del comerciante. Si no tiene todavía contraseña, haga clic en la palabra "Registrarse":

| Firma X                                                                                                    |
|----------------------------------------------------------------------------------------------------|
| Aquí con el usuario y contraseña, la persona natural o el representante legal de la persona<br>jurídica, podrà firmar electrónicamente el formato debidamente diligenciado. |
| Usuario                                                                                                    |
| Contraseña                                                                                                    |
|                                                                                                    |
| No soy un robot                                                                                                    |
| ¿Olvidó su Contraseña?<br>Reeistrarse                                                                                                    |
| Cancelar                                                                                                    |

Página 3 de 4 Guía cancelación matrícula persona natural

Donde deberá diligenciar los campos obligatorios marcados con \*, validar captchas, hacer clic en el botón [Validar] y responder 5 preguntas, cuya respuesta solo el comerciante conoce:

| Datos<br>RE Datos de identificación | 1. Datos de identificación                                                                                                    | Recuperar Usuario                                 |
|-------------------------------------|----------------------------------------------------------------------------------------------------|---------------------------------------------------|
| Datos básicos Cuestionario          | Los datos marcados con (*) son obligatorios                                                                                                    |                                                   |
| Ef rigonas                          | Tipo de Identificación *  Seleccione  Mumero de Identificación *  Gedra de expedición del documento *  didimm/aaaa  Monosoy un robot  Monosoy un robot  Mono | ACCOMPANY AND AND AND AND AND AND AND AND AND AND |

8. Una vez que ha firmado electrónicamente el documento con usuario y contraseña, haga clic en el tercer botón del lado izquierdo del menú, para proceder a pagar a través de la plataforma dispuesta en el SERVICIO o en los bancos autorizados:

| C                                                                                                    | , ≡ <sup>[</sup>                                           |                               | Ver más 🗸                                                                                                    |                                                                                                    |                                                                                                    | Código Único de Formato (CUF)<br>AC0820F0X7                                                                                                    | [-) |
|----------------------------------------------------------------------------------------------------|------------------------------------------------------------|-------------------------------|----------------------------------------------------------------------------------------------------|----------------------------------------------------------------------------------------------------|----------------------------------------------------------------------------------------------------|----------------------------------------------------------------------------------------------------|-----|
|                                                                                                    | PAGAR                                                      |                               |                                                                                                    |                                                                                                    |                                                                                                    |                                                                                                    |     |
| B                                                                                                    | 2015                                                       |                               |                                                                                                    |                                                                                                    |                                                                                                    |                                                                                                    |     |
|                                                                                                    | Código Único de Formato (CUF):AC0820F0X7                   |                               |                                                                                                    |                                                                                                    |                                                                                                    |                                                                                                    |     |
| Pag                                                                                                    | Formatos Firmados:<br>Total Liquidado                      | C<br>\$C                      |                                                                                                    |                                                                                                    |                                                                                                    |                                                                                                    |     |
|                                                                                                    | Seleccione para pago los formatos de actualización que des | sea radicar ante la Cámara de | Comercio                                                                                                    |                                                                                                    |                                                                                                    |                                                                                                    |     |
| 03                                                                                                    | Cámara Va                                                  | alor a Pagar Formato          | Diligenciados                                                                                                    | Firmados                                                                                                    | Pagados                                                                                                    | Seleccionar 🗸                                                                                                    |     |
| ŝ                                                                                                    | CÂWARA DE COMERCIO DE Cali                                 | 50                            | Diligenciado: 1/1                                                                                                    | Firmado: 0/1                                                                                                    | Pagado: 0/1                                                                                                    |                                                                                                    |     |
| Pago en Linea<br>Esta opción permite realizar su pago a través de Internet<br>utilizando tarjeta débito o refeito. No es necesaria la impresión<br>del formato dilignados y fimado electrónicamente. |                                                            | e<br>b<br>v<br>v<br>n<br>fi   | sta opción te permite imprimi<br>i trámite en las oficinas de: B<br>ccidente, BBVA y los correspi<br>la Baloto 59555, Converio I<br>uestros puntos de atención.<br>rmado electrónicamente. | Pago en E<br>O Correspo<br>r un formato con códij<br>anco Itaú, Banco de B<br>onsales: Almacenes Li<br>UURA 236 Câmara de<br>NO es necesario que | Jancos<br>Insales<br>30 de barras con el<br>0gotá, Banco Davio,<br>14. Grupo Evito,<br>Comercio de Cali.<br>presentes el form | que podrás realizar el pago de<br>vienda, Bancolombia, Banco de<br>Efecty, Móvili Red, Punto Red,<br>También te permite pagar en<br>ulario de RUES diligenciado y |     |

Las matrículas quedarán canceladas inmediatamente haga el pago.